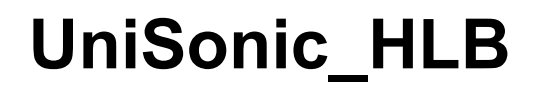

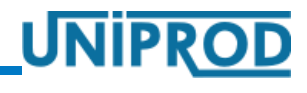

02.2018.1 HLB

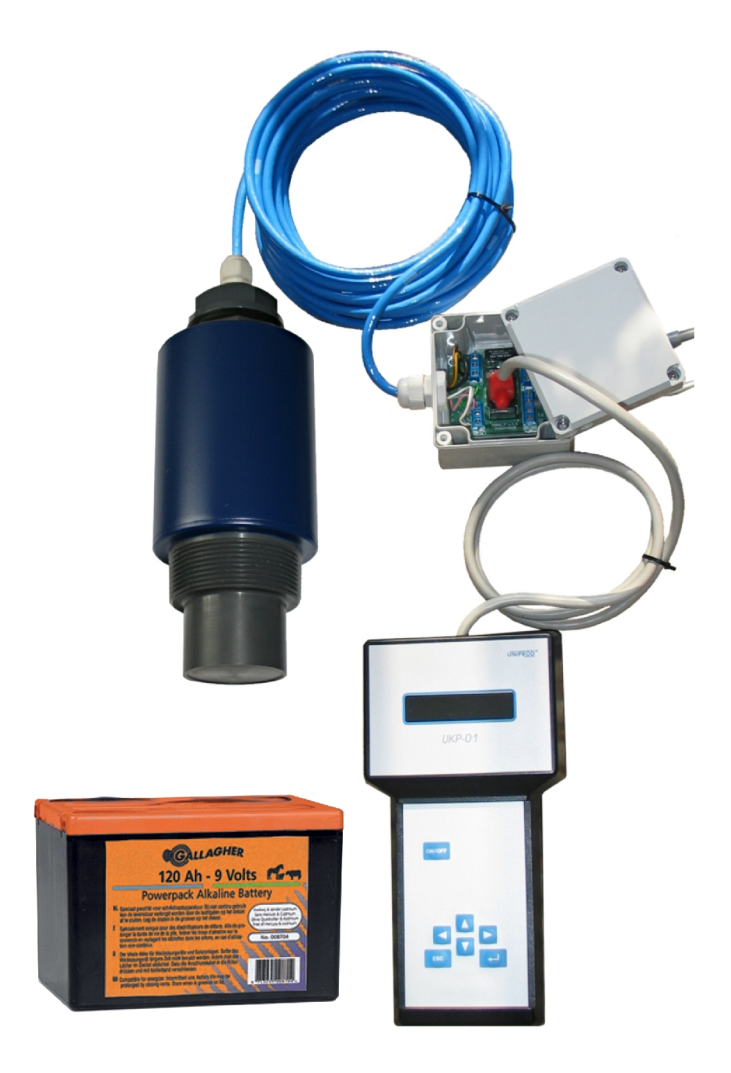

# Instrukcja obsługi

Wersja oprogramowania: 6.0

UNIPROD-COMPONENTS Sp. z o.o. 44–100 GLIWICE ul. Jasna 31B/3 tel: +48 32 238 77 31, fax +48 32 238 77 32, e-mail: <u>kontakt@uniprod.pl</u>

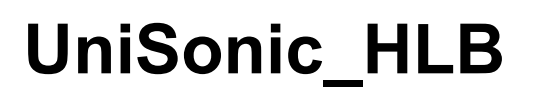

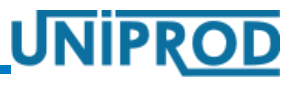

02.2018.1 HLB

## ultradźwiękowy miernik poziomu

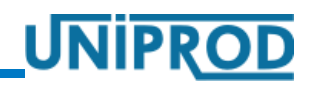

02.2018.1 HLB

## Spis treści

| 1. <u>Deklaracja zgodności WE</u>                                          | 5  |
|----------------------------------------------------------------------------|----|
| 2. <u>Wstęp</u>                                                            | 6  |
| 3. Dane techniczne.                                                        |    |
| 3.1. Sonda ultradźwiekowa                                                  | 8  |
| 3.2 Programator                                                            |    |
| 3.3 Zasilanie                                                              |    |
| 4. Wymiary                                                                 | 9  |
| 4.1. Sonda ultradźwiekowa                                                  | 0  |
| 4.2 Moduł łaczeniowy                                                       | 9  |
| 4.3 Przykładowy wysiegnik do montażu sondy ultradźwiekowej                 |    |
| <ol> <li>Zalecenia do montażu ultradźwiekowego miernika poziomu</li> </ol> |    |
| 6. Połaczenia elektryczne                                                  |    |
|                                                                            | 10 |
| 6.1 Modul laczeniowy twp 3                                                 |    |
| 6.2 Łacze komunikacyjne                                                    |    |
|                                                                            | 14 |
| 7. <u>Uruchomienie</u>                                                     | 14 |
| 8. <u>Tryby pracy</u>                                                      | 15 |
| 8.1 Tryb pomiaru                                                           |    |
| 8.2 <u>Tryb programowania</u>                                              |    |
| 9. Obsługa ultradźwiekowego miernika poziomu.                              | 16 |
| 9.1 Wyświetlacz                                                            | 16 |
| 9.2 Klawiatura.                                                            |    |
| 9.3 Struktura menu                                                         |    |
| 9.3.1 Menu Główne                                                          |    |
| 9.3.2 Podmenu: Prezentacja pomiarów                                        |    |
| 9.3.3 Podmenu: Pomiar                                                      | 20 |
| 9.3.3.1 <u>Rodzaj Pomiaru</u>                                              |    |
| 9.3.3.2 <u>Początek Zakresu, Koniec Zakresu</u>                            |    |
| 9.3.3.3 <u>Punkt Zerowy, Zakres</u>                                        |    |
| 9.3.3.4 <u>Stafa_Czasowa</u>                                               |    |
| 9.3.3.6 <u>Thumienie Napełniania</u> Thumienie Opróżniania                 |    |
| 9.3.3.7 Kalibracia pomiaru odległości                                      |    |
| 9.3.3.8 Kompensacja temperatury                                            |    |
| 9.3.3.9 Czas Utraty Echa                                                   | 24 |
| 9.3.3.10 Parująca Ciecz.                                                   | 24 |
| 9.3.3.11 <u>Tryb_Pomiaru</u>                                               | 25 |
| 9.3.3.12 Okres_Pomiaru                                                     | 25 |
| 9.3.4 <u>Podmenu: Wyjście Napięciowe</u>                                   |    |
| 9.3.4.1 Wartość Początkowa, Wartość Końcowa                                |    |

UNIPROD-COMPONENTS Sp. z o.o. 44–100 GLIWICE ul. Jasna 31B/3 tel: +48 32 238 77 31, fax +48 32 238 77 32, e-mail: <u>kontakt@uniprod.pl</u>

## ultradźwiękowy miernik poziomu

#### 02.2018.1 HLB

UNIPROD

| 9.3.4.2 Sygnalizacja Błędu                       | 26 |
|--------------------------------------------------|----|
| 9.3.4.3 Kalibracja OV, Kalibracja 5.0V.          | 26 |
| 9.3.5 Podmenu: System                            | 27 |
| 9.3.5.1 <u>Hasło</u>                             |    |
| 9.3.5.2 Jezyk                                    | 27 |
| 9.3.5.3 Pomiar Wyświetlany                       |    |
| 9.3.5.4 Zmiana_Hasła                             |    |
| 10. <u>Błędy i ostrzeżenia</u>                   | 29 |
| 11. Pomiar wypełnienia                           | 31 |
| 11.1 Przykład 1. Pomiar wypełnienia.             |    |
| 12. <u>Karta parametrów przetwornika poziomu</u> |    |

### ultradźwiękowy miernik poziomu

UNIPR

### 1. Deklaracja zgodności WE

UNIPROD Sp. z o.o. oświadcza, że jest producentem aparatury do ultradźwiękowych pomiarów poziomu i równocześnie deklaruje z pełną odpowiedzialnością, że poniższy wyrób:

miernik poziomu UniSonic\_HLB

- jest zgodny z wymaganiami następujących dyrektyw UE:
- 2014/30/UE Kompatybilność elektromagnetyczna EMC

Uwaga

Dokonanie jakichkolwiek zmian w urządzeniu, które nie były uzgadniane z firmą Uniprod-Components sp. z o.o. skutkuje tym, że powyższa deklaracja zgodności traci ważność.

## ultradźwiękowy miernik poziomu

02.2018.1 HLB

### 2. Wstęp

Ultradźwiękowy miernik poziomu UniSonic\_HLB przeznaczony jest do przemysłowych, ciągłych pomiarów poziomu w miejscach pozbawionych stałego zasilania. Miernik składa się z sondy ultradźwiękowej oraz programatora wraz z modułem łączeniowym. programator wyposażony w wyświetlacz i klawiaturę, podłączany jest do sondy tylko na czas parametryzacji, w celu obserwacji bieżących pomiarów lub gdy sygnalizowany jest błąd pomiaru. Sonda wyposażona jest w łącze RS485 z protokołem MODBUS, poprzez który również można przeprowadzić parametryzację.

W obudowie sondy znajduje się czujnik ultradźwiękowy oraz czujnik temperatury wykorzystywany do kompensacji temperaturowej pomiaru. Sonda emituje serie impulsów ultradźwiękowych, które odbijają się od powierzchni medium i w postaci echa wracają z powrotem. Sonda przetwarza odebrane echo przy pomocy opracowanego przez Uniprod systemu IDEAL<sup>®</sup>. System ten dzięki specjalnej filtracji potrafi rozróżnić echa prawdziwe – odbite od materiału oraz fałszywe – pochodzące od zakłóceń elektrycznych i akustycznych. Zmierzony czas, w którym wiązka ultradźwięków przebywa drogę od sondy do powierzchni medium i z powrotem, jest przeliczany na odległość lub wypełnienie.

Wyznaczona wartość poziomu medium steruje wyjściem napięciowym sondy oraz transmitowana jest w postaci cyfrowej poprzez łącze RS-485 z protokołem MODBUS.

Sonda może być podłączona poprzez swoje wyjścia do zewnętrznego rejestratora lub modemu GSM.

### Zasilanie przyrządu zapewnia zewnętrzna bateria cynkowo-powietrzna.

Obudowa sondy ultradźwiękowej została wykonana z materiału PVC, co zapewnia szeroki zakres jej zastosowań w przemyśle.

Niniejsza instrukcja zawiera opis parametryzacji miernika poziomu przy pomocy programatora.

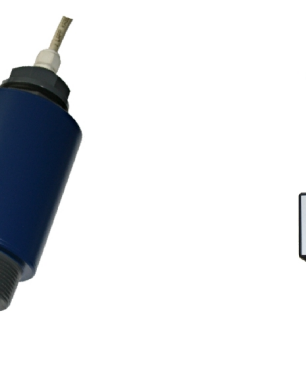

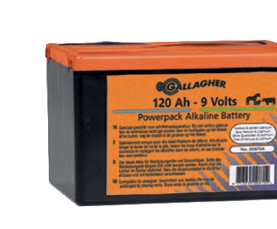

Sonda ultradźwiękowa Programator wraz z modułem łączeniowym Bateria zasilająca

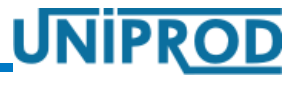

02.2018.1 HLB

### Uwaga

Ze względu na to, że ultradźwiękowe mierniki poziomu UniSonic\_HLB prowadzą pomiary na różnego rodzaju obiektach chemicznych, w wodach ściekowych, które zawierać mogą chorobotwórcze bakterie, przy kontakcie z miernikiem, kablami i armaturą należy stosować odpowiednie środki bezpieczeństwa.

#### Uwaga

Instrukcja obsługi jest nieodłączną częścią ultradźwiękowego miernika poziomu UniSonic\_HLB i użytkownik musi mieć do niej stały dostęp.

### ultradźwiękowy miernik poziomu

02.2018.1 HLB

UNIPRO

i temperatury otoczenia)

- 3. Dane techniczne
- 3.1 Sonda ultradźwiękowa
  - Kąt wiązki: 10° ÷ 12° dla –3dB
  - **Rozdzielczość pomiaru poziomu:** 1.0 mm
  - Dokładność pomiaru poziomu:
     ±2.0 mm (0.3 ÷ 2.0 m)

 $\pm 0.25$  % zakresu (2.0  $\div$  8.0 m)

- Temperatura otoczenia: -20 ÷ 60°C, -40 ÷ 60°C (opcja)
- Temperaturowa kompensacja pomiaru: automatyczna / manualna
- Wyjście napięciowe: zakres : 0 5.0 V
- Obudowa: PVC, króciec montażowy: 1" (2")
- Stopień ochrony: IP68
- Masa: 1 kg

### 3.2 Programator

- **Temperatura pracy:** -20 ÷ 60 °C
- Programowanie:
  - klawiatura: 6 klawiszy
  - wyświetlacz: LCD 2\*16 znaków
- Obudowa: ABS
- Stopień ochrony : IP60
- Masa: 0.25 kg
- 3.3 Zasilanie
  - Alkaliczna bateria cynkowo-powietrzna 9V / 55 165 Ah
  - **Pobór prądu:** 1 ÷ 2 mA (w zależności od częstotliwości pomiaru)
  - Minimalny czas pracy bez wymiany baterii: 6 36 miesięcy (w zależności od pojemności
  - Temperatura otoczenia: -20 ÷ 40°C

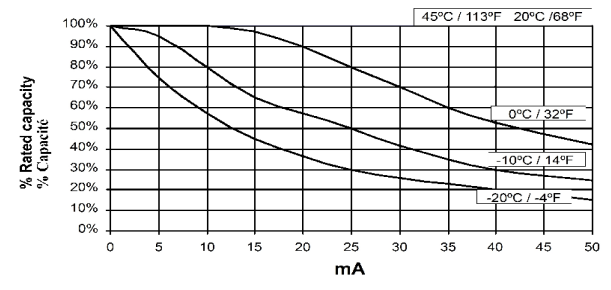

Zmiana pojemności baterii od temperatury

UNIPROD-COMPONENTS Sp. z o.o. 44–100 GLIWICE ul. Jasna 31B/3 tel: +48 32 238 77 31, fax +48 32 238 77 32, e-mail: <u>kontakt@uniprod.pl</u>

## ultradźwiękowy miernik poziomu

- 4. Wymiary
- 4.1 Sonda ultradźwiękowa

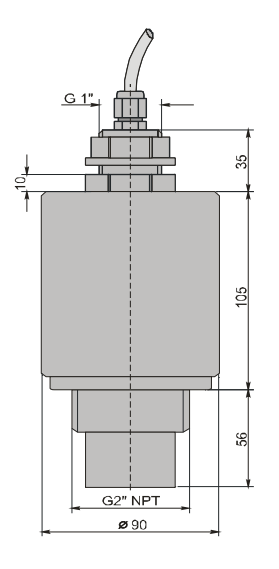

### 4.2 Moduł łączeniowy

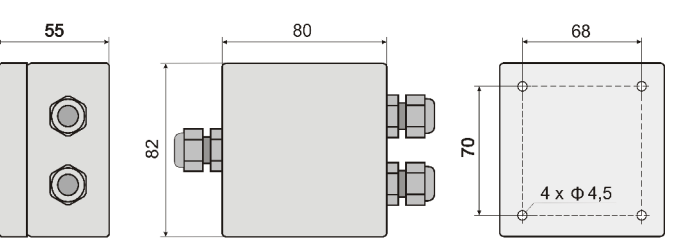

4.3 Przykładowy wysięgnik do montażu sondy ultradźwiekowej

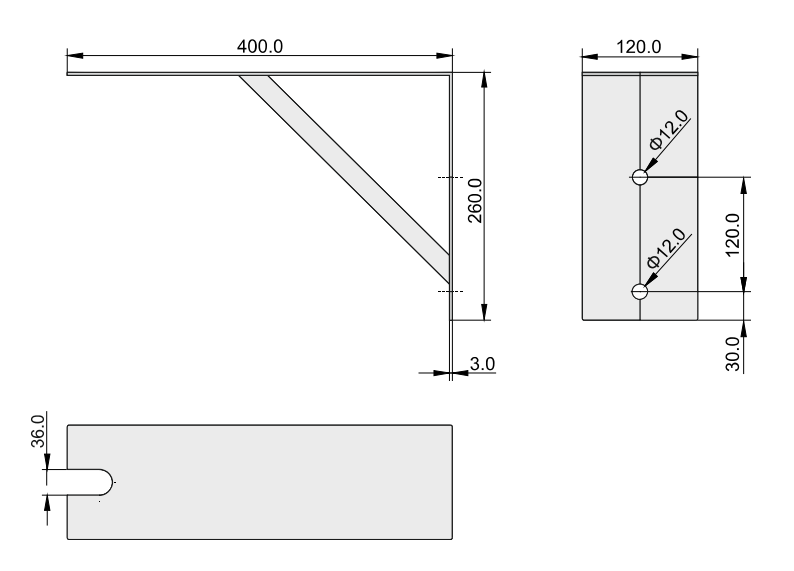

UNIPROD-COMPONENTS Sp. z o.o. 44–100 GLIWICE ul. Jasna 31B/3 tel: +48 32 238 77 31, fax +48 32 238 77 32, e-mail: <u>kontakt@uniprod.pl</u>

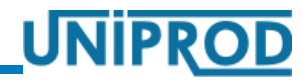

## ultradźwiękowy miernik poziomu

### 5. Zalecenia do montażu ultradźwiękowego miernika poziomu

- Sonda ultradźwiękowa powinna być montowana w miejscu, w którym temperatury będą bezpieczne dla urządzenia, czyli będą mieściły się wewnątrz zakresu temperatur dopuszczalnych (patrz 3.Dane techniczne strona 8).
- Sondę ultradźwiękową należy instalować z dala od przewodów wysokiego napięcia i prądu, styczników oraz napędów sterowanych tyrystorowo.
- W celu zwiększenia dokładności należy sondę ultradźwiękową zamontować tak blisko dna zbiornika jak to możliwe, z uwzględnieniem maksymalnego możliwego wypełnienia zbiornika oraz Strefy martwej sondy (patrz 11.Pomiar wypełnienia strona 31).
- Emitowana wiązka ultradźwięków nie powinna przecinać przeszkód stałych takich jak drabinki, rury, pręty itp. oraz zahaczać o ściany zbiornika, w przypadku gdy są one nierówne. Nie jest dopuszczalne, by strumień cieczy wlewającej się do zbiornika przecinał się z emitowaną wiązką ultradźwięków.
- Czoło sondy ultradźwiękowej powinno być równoległe do powierzchni mierzonego medium.

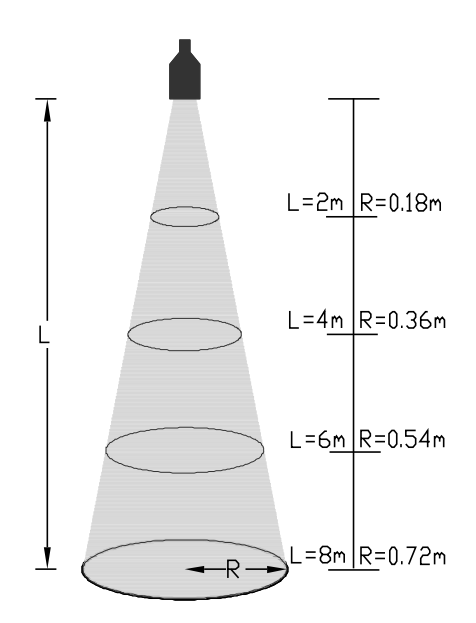

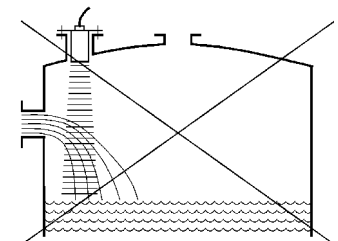

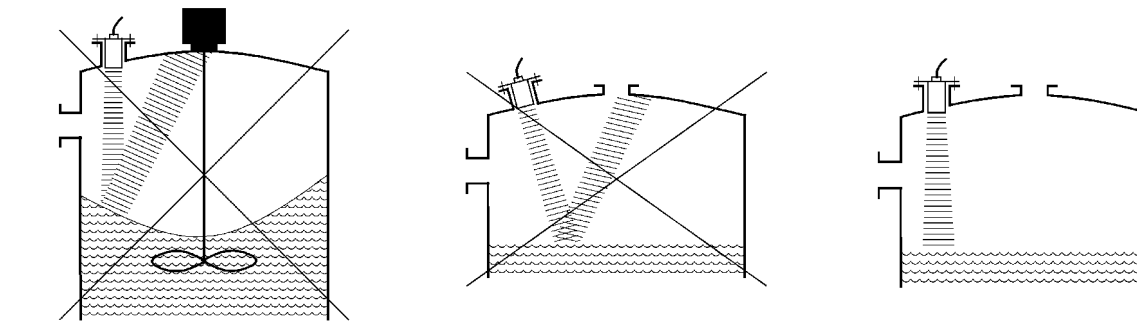

02.2018.1 HLB

- W cylindrycznych zbiornikach zamkniętych o zaokrąglonej pokrywie nie należy montować sond ultradźwiękowych centralnie.
- Wiatr zmienia bieg fali ultradźwiękowej i ma niekorzystny wpływ na dokładność pomiaru.
- Dopuszczalne jest występowanie piany o grubości do 2 cm, zmniejsza to jednak znacznie zakres pomiarowy sondy ultradźwiękowej. W miarę możliwości sondę należy montować w miejscu gdzie piana nie występuje.
- Opary zmniejszają zakres pomiarowy sondy ultradźwiękowej.
- Temperatura ma duży wpływ na prędkość rozchodzenia się fali ultradźwiękowej, czyli na dokładność pomiaru. Należy starać się tak wybrać miejsce pomiaru, by na drodze pomiędzy sondą ultradźwiękową a mierzoną powierzchnią medium temperatura była stała.
- Sondy ultradźwiękowej nie wolno wieszać bezpośrednio na kablu połączeniowym.
- Do montażu sondy ultradźwiękowej muszą być używane podkładki tłumiące.
- Do montażu sondy ultradźwiękowej na zbiornikach zamkniętych można stosować rury dystansowe. Wewnętrzna strona rury dystansowej powinna być gładka. Należy zabezpieczyć wnętrze rury przed korozją lub użyć materiału odpornego na korozję. W miejscu połączenia rury dystansowej ze zbiornikiem spawy należy sfazować (zaokrąglić) tak, by nie odstawały. Poniższa tabela przedstawia zależność pomiędzy średnica rury a jej długością.

| ♦ Ø <sub>min</sub> [mm] | ◆ L[mm]                 |
|-------------------------|-------------------------|
| ◆ 80                    | <ul><li>◆ 200</li></ul> |
| <ul><li>◆ 120</li></ul> | <ul><li>◆ 300</li></ul> |
| <ul><li>◆ 160</li></ul> | <ul><li>◆ 400</li></ul> |
| <ul><li>◆ 200</li></ul> | <ul><li>◆ 500</li></ul> |

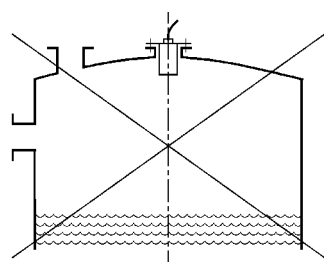

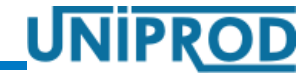

02.2018.1 HLB

## ultradźwiękowy miernik poziomu

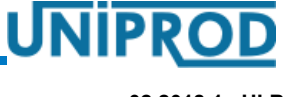

02.2018.1 HLB

- 6. Połączenia elektryczne
- 6.1 Schemat połączeń
- 6.1.1 Moduł łączeniowy typ 3

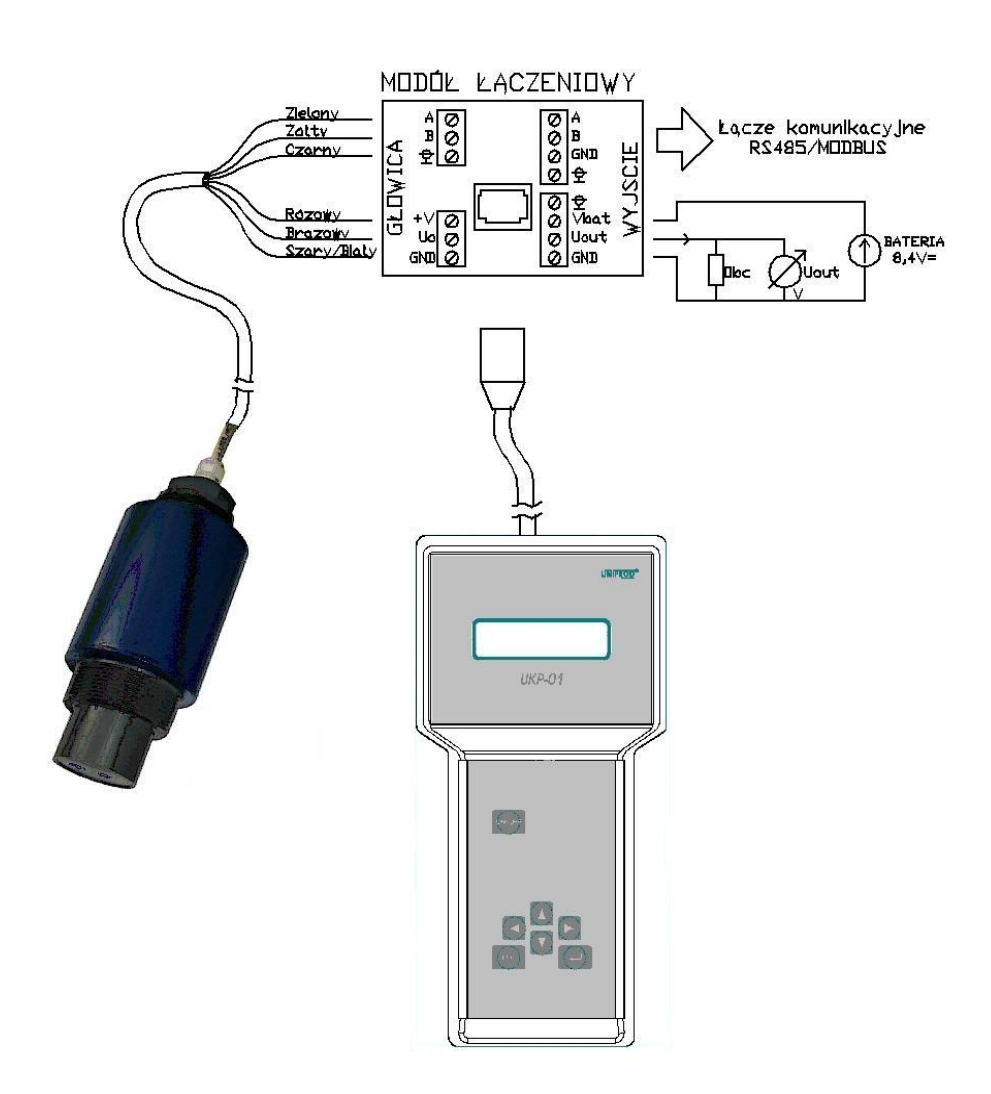

Uwaga

Podłączenie programatora do modułu łączeniowego typu 3 może nastąpić wyłącznie po odłączeniu modułu od zewnętrznego łącza komunikacyjnego.

02.2018.1 HLB

UNIPRO

| Sonda ultradźwiękowa           |         | Moduł            |  |
|--------------------------------|---------|------------------|--|
| Opis                           | Kolor   | Kolor łączeniowy |  |
| Zasilanie 8.4V                 | różowy  | + V              |  |
| (patrz 3.3 Zasilanie strona 8) | szary   | GND              |  |
| Wyjście napięciowe             | brązowy | Uo               |  |
|                                | biały   | GND              |  |
| RS-485 / MODBUS                | zielony | A                |  |
|                                | żółty   | В                |  |
| Ekran                          | czarny  | <b></b>          |  |

Kolorystyka przewodów kabla sondy ultradźwiękowej

#### Uwaga

W celu zminimalizowania wpływu zakłóceń elektrycznych, kabel sondy ultradźwiękowej i zasilania nie powinien być układany w pobliżu (równolegle) do silnoprądowych linii zasilających lub linii zasilających z obciążeniem indukcyjnym (silniki, styczniki).

#### Uwaga

Wszystkie połączenia należy wykonać zgodnie z odpowiednimi normami elektrycznymi.

### 6.2 Łącze komunikacyjne

Ultradźwiękowy miernik poziomu wyposażony jest łącze komunikacyjne RS485 z protokołem MODBUS. Opis protokołu zawiera oddzielna instrukcja.

#### Uwaga

Podłączenie programatora do modułu łączeniowego typu 3 powoduje przerwę na łączu komunikacyjnym RS485 / MODBUS.

## ultradźwiękowy miernik poziomu

### 7. Uruchomienie

Po prawidłowym zainstalowaniu sondy ultradźwiękowej w miejscu pomiaru i sprawdzeniu poprawności wykonania połączeń elektrycznych, włączyć napięcie zasilania. Inicjalizacja pomiaru trwa 5 sekund, po czym sonda rozpoczyna cykl pomiarowy.

Po pierwszym uruchomieniu miernik poziomu pracuje na parametrach fabrycznych ustawionych przez producenta, dlatego należy je zmodyfikować zgodnie z wymaganiami technologicznymi.

Po podłączeniu programatora do modułu łączeniowego (patrz 6.1 Schemat połączeń strona 12), na wyświetlaczu pojawi się komunikat:

| UniPilot - 01 |  |
|---------------|--|
| Ver. 3.1      |  |

• programator nawiązuje połączenie z sondą ultradźwiękową

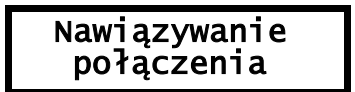

W przypadku, gdy połączenie nie zostanie nawiązane np. na skutek zastosowania zasilacza o zbyt małej wydajności prądowej (podłączenie programatora zwiększa pobór prądu, patrz 3.3 Zasilanie strona 8), pojawi się komunikat:

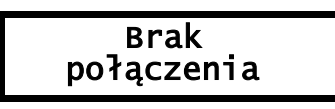

• Gdy połączenie zostanie nawiązane, wyświetlony zostanie bieżący pomiar:

• Jeżeli z jakiegoś powodu nastąpi przerwa w połączeniu pomiędzy programatorem a sondą ultradźwiękową, na wyświetlaczu pojawi się komunikat:

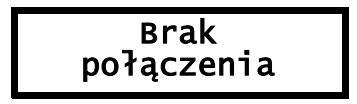

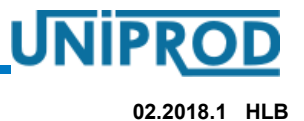

02.2018.1 HLB

### 8. Tryby pracy

Sonda może znajdować się w 2 trybach pracy:

- tryb pomiaru
- tryb programowania

### 8.1 Tryb pomiaru

Jest to podstawowy tryb pracy sondy. Pomiar wykonywany jest zgodnie z ustawionym okresem (patrz **9.3.3.11 Tryb\_Pomiaru** strona **25**.) Po każdym pomiarze uaktualniane jest wyjście napięciowe.

Uwaga

Sonda znajduje się w trybie pomiaru, gdy wyświetlane jest menu Główne lub podmenu Prezentacji pomiarów (patrz 9.3 Struktura menu strona 17).

### 8.2 Tryb programowania

Służy do zmiany parametrów sondy.

Przejście z trybu pomiaru do trybu programowania:

- Przy pomocy klawiszy 
   wybrać odpowiednie podmenu spośród: Pomiar, Wyjście\_Napięciowe, System
- Nacisnąć klawisz -, co spowoduje przejście do wybranego podmenu i jednoczesne zatrzymanie procesu pomiaru.

#### Uwaga

Przed przystąpieniem do edycji dowolnego parametru wymagane jest wprowadzenie poprawnego hasła edycyjnego w parametrze Hasło (patrz 9.3.5 Podmenu: System strona 27)

Przejście z trybu programowania do trybu pomiaru:

 Kilkakrotne naciśnięcie klawisza aż do ukazania się menu Głównego lub podmenu Prezentacji pomiarów.

#### Uwaga

Jeżeli przez okres 5 minut nie zostaje naciśnięty żaden klawisz, sonda automatycznie przechodzi w tryb pomiaru. Dokonane zmiany parametrów nie są uwzględniane.

## ultradźwiękowy miernik poziomu

### 9. Obsługa ultradźwiekowego miernika poziomu

Miernik poziomu może być obsługiwany przy pomocy klawiatury i wyświetlacza programatora, podłączanego do sondy ultradźwiekowej poprzez moduł łączeniowy. Jeden programator może służyć do obsługi wielu mierników poziomu.

Innym sposobem parametryzacji miernika poziomu jest wykorzystanie portu szeregowego RS485 z protokołem MODBUS.

Niniejsza dokumentacja opisuje obsługę miernika poziomu z wykorzystaniem klawiatury i wyświetlacza programatora.

### 9.1 Wyświetlacz

Programator wyposażony jest w 2 liniowy, 16–pozycyjny wyświetlacz alfanumeryczny typu LCD. Informacje wyświetlane zależą od trybu pracy w którym znajduje się miernik. W trybie pomiaru wyświetlane są: wielkość mierzona, wielkości pomocnicze, kody błędów i ostrzeżeń, oraz stan wyjścia napięciowego. W trybie programowania wyświetlacz wraz z klawiaturą ułatwiają szybką i wygodną konfigurację urządzenia.

By zwiększyć kontrast wyświetlacza programatora należy przejść do wyświetlania wyników pomiaru (patrz 9.3.2 Podmenu: Prezentacja pomiarów – okienko z migającą gwiazdką), stale naciskając klawisz se pulsacyjnie naciskać <. Zmniejszenie kontrastu odbywa się poprzez stałe naciśnięcie klawiszy se oraz i pulsacyjne naciskanie <.

### 9.2 Klawiatura

Miernik poziomu obsługiwany jest za pomocą sześciu klawiszy programatora:

- **• • • • •** klawisze strzałek poziomych i pionowych służą do przechodzenia pomiędzy poszczególnymi punktami menu oraz do wprowadzania danych,
- - klawisz ENTER służy do przechodzenia na niższe poziomy menu oraz do zatwierdzania wprowadzonych parametrów,
- klawisz ESC służy do przechodzenia na wyższe poziomy menu oraz do pomijania wprowadzonych wcześniej zmian.

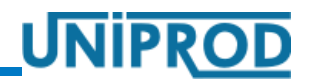

### 9.3 Struktura menu

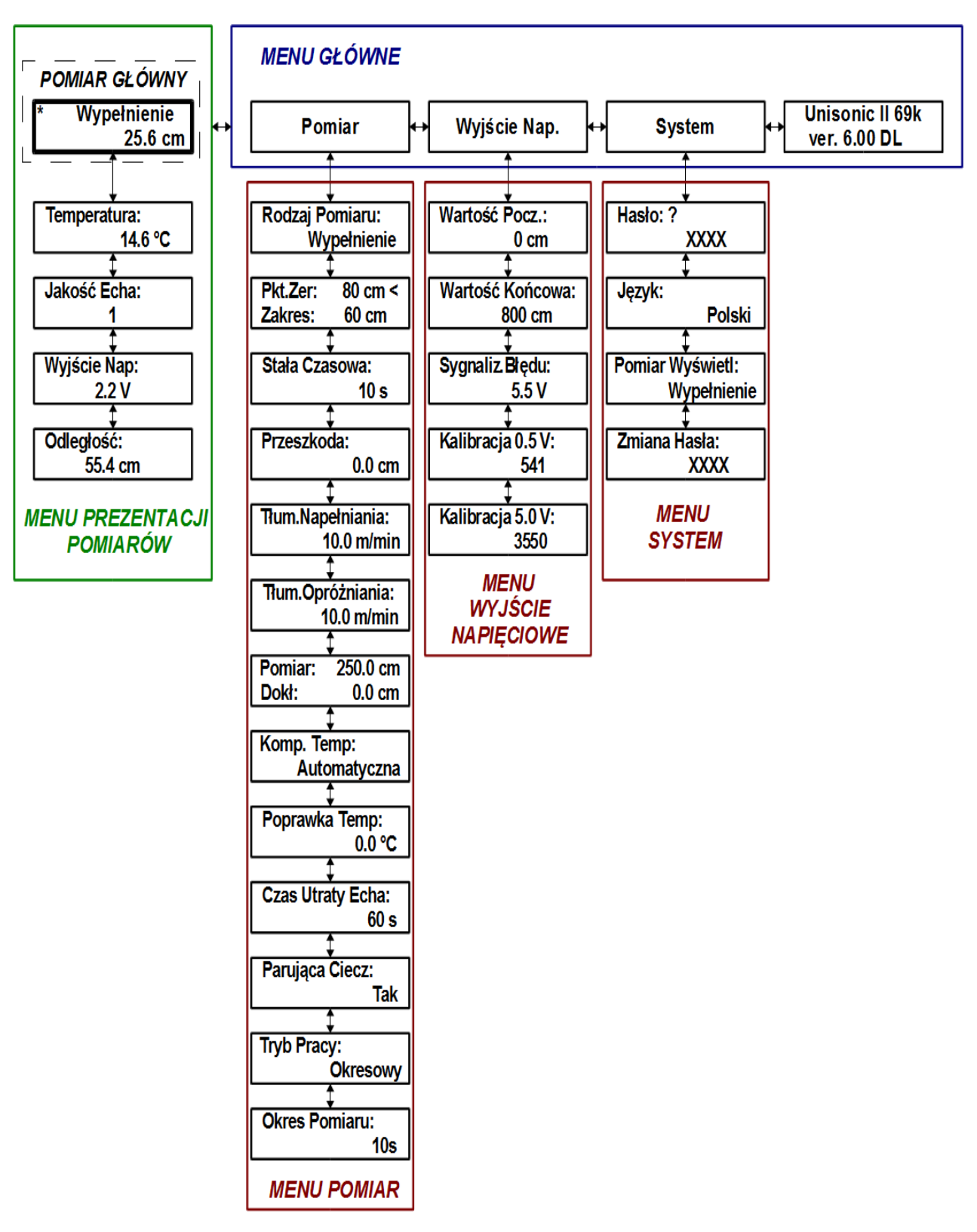

UNIPROD-COMPONENTS Sp. z o.o. 44–100 GLIWICE ul. Jasna 31B/3 tel: +48 32 238 77 31, fax +48 32 238 77 32, e-mail: <u>kontakt@uniprod.pl</u>

UNIPROD

### ultradźwiękowy miernik poziomu

02.2018.1 HLB

### 9.3.1 Menu Główne

Menu Główne (patrz punkt **9.3 Struktura menu** na stronie **17**) pozwala wejść do następujących podmenu: Prezentacja pomiarów, Pomiar, Wyjście Napięciowe, Przepływ, Charakterystyka, System.

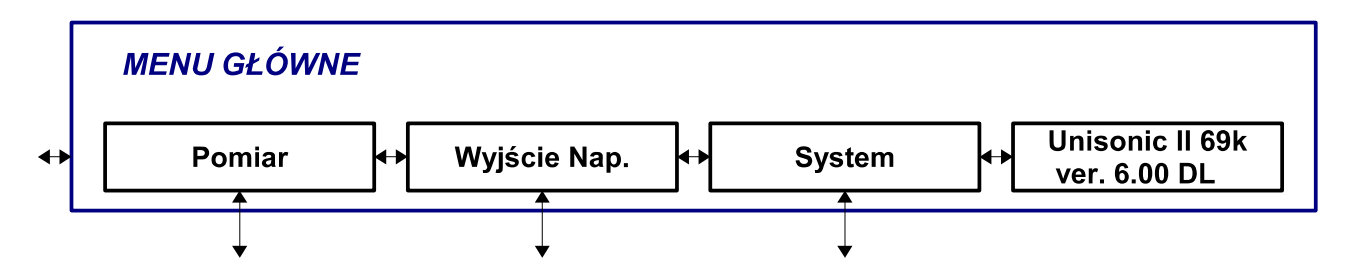

Podmenu Prezentacji pomiarów pozwala na przeglądanie pomiaru głównego, pomiarów cząstkowych, liczników objętości oraz stanu wyjścia napięciowego. Pozostałe podmenu zawierają parametry dotyczące odpowiednio pomiaru, wyjścia napięciowego, poziomu oraz systemu.

Naciskając klawisz 🕨 lub < przechodzi się przez kolejne okienka menu Głównego.

Gdy wybrane zostało podmenu Pomiar, Wyjście napięciowe, Przepływ, Charakterystyka lub System, wówczas naciśnięcie klawisza - powoduje:

- zatrzymanie pomiaru
- przejście do trybu programowania
- przejście do podmenu dla wybranej grupy parametrów.

Naciskając klawisz 🕨 lub 🔄 przechodzi się przez kolejne parametry wybranego menu.

By powrócić do menu Głównego, a jednocześnie do trybu pomiaru, należy kilkakrotnie nacisnąć klawisz 🚾 .

### 9.3.2 Podmenu: Prezentacja pomiarów

W podmenu Prezentacji pomiarów wyświetlany jest pomiar główny, pomiary cząstkowe, stan wyjścia napięciowego oraz zliczone objętości. W tym podmenu wyróżniona jest pozycja nazwana Pomiarem Głównym. Charakterystyczne dla niej jest migająca gwiazdka w lewym górnym rogu. W sytuacji, gdy urządzenie nie działa poprawnie, w miejscu gwiazdki wyświetlone zostaną kody błędów. Przejście do podmenu Prezentacji pomiarów jest równoznaczne z przejściem do trybu pomiaru.

02.2018.1 HLB

Menu to można przeglądać używając klawiszy 🔼 lub 🔽.

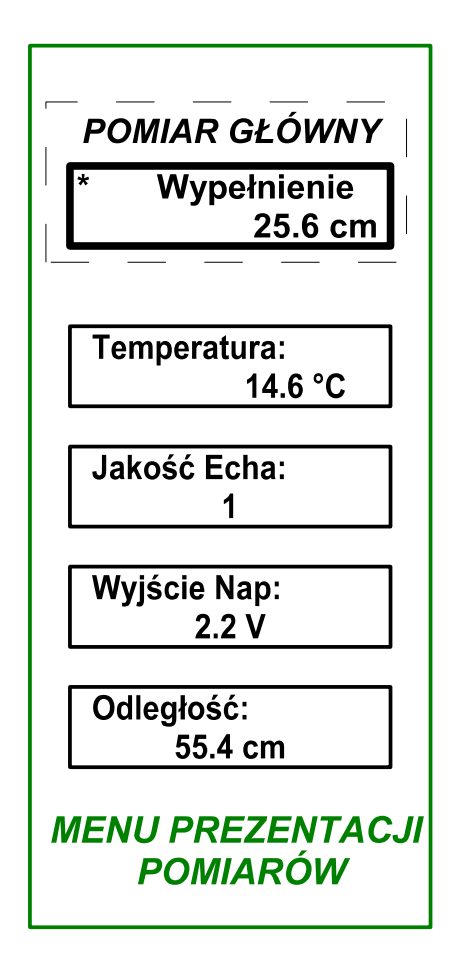

Podmenu Prezentacji pomiarów złożone jest z następujących wielkości:

- *Wypełnienie* pomiar wypełnienia (patrz punkt 11 Pomiar wypełnienia strona 31)
- **Temperatura** pomiar temperatury
- Jakość Echa 0 oznacza brak pomiaru (brak echa), 1 oznacza pomiar poprawny
- *Wyjście Napięciowe* aktualny stan wyjścia napięciowego
- Odległość pomiar odległości

### ultradźwiękowy miernik poziomu

### 9.3.3 Podmenu: Pomiar

To podmenu zawiera parametry związane z pomiarem odległości, wypełnienia i przepływu.

### 9.3.3.1 Rodzaj\_Pomiaru

Wybór rodzaju pomiaru: Odległość – pomiar odległości między czołem sondy ultradźwiękowej a obiektem mierzonym, Wypełnienie – pomiar wypełnienia (patrz **11.Pomiar wypełnienia** strona **31**).

| Rodzaj | Pomiaru: |
|--------|----------|
| Wype   | łnienie  |

1. rozpocząć edycję 🚽

2. ustawić klawiszami 🚺 🔽 Odległość lub Wypełnienie

3. zatwierdzić 🛁 lub anulować 🔤

### 9.3.3.2 Początek Zakresu, Koniec Zakresu

Ustawienie zakresu pomiarowego miernika poziomu, gdy parametr Rodzaj\_Pomiaru ustawiono:

Pomiar>Rodzaj\_Pomiaru = Odległość.

- 1. wybrać klawiszami 🚺 🔽 parametr do edycji (znak '<' z prawej strony wyświetlacza)
- 2. rozpocząć edycję 🚽
- 3. ustawić klawiszami 💶 🕨 🔽 wartość parametru w granicach: 20 ÷ 800 cm
- 4. zatwierdzić 🚽 lub anulować 🔤

#### Uwaga

**Strefa martwa** sondy ultradźwiękowej wynosi 20cm (patrz 11.Pomiar wypełnienia strona 31), dlatego musi być spełniona poniższa zależność:

### Koniec Zakresu – Początek Zakresu ≥ 20 cm

Gdy zależność nie jest spełniona, automatycznie zostanie poprawiony drugi parametr.

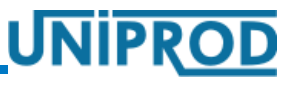

### ultradźwiękowy miernik poziomu

### 9.3.3.3 Punkt\_Zerowy, Zakres

Ustawienie zakresu pomiarowego miernika poziomu, gdy parametr Rodzaj\_Pomiaru ustawiono:

Pomiar>Rodzaj\_Pomiaru = Wypełnienie.

Parametr Punkt\_Zerowy ustawiany jest na maksymalną odległość, jaką miernik ma mierzyć (np. dno zbiornika), natomiast parametr Zakres musi uwzględnić maksymalne możliwe wypełnienie (np. maksymalny poziom cieczy w zbiorniku licząc od Punktu Zerowego – patrz 11.Pomiar wypełnienia strona31).

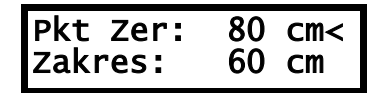

- 1. wybrać klawiszami 🚺 🔽 parametr do edycji (znak '<' z prawej strony wyświetlacza)
- 2. rozpocząć edycję 🛃
- 3. ustawić klawiszami < 🕨 🔽 🔽 wartość parametru w granicach: 20 ÷ 800 cm
- 4. zatwierdzić 🚽 lub anulować 🔤

Uwaga

**Strefa martwa** sondy ultradźwiękowej wynosi 20cm (patrz 11.Pomiar wypełnienia strona 31), dlatego musi być spełniona zależność:

### Punkt\_Zerowy – Zakres ≥ 20 cm

Gdy nie jest spełniona, automatycznie zostanie poprawiony drugi parametr.

#### Uwaga

Najłatwiej ustalić Punkt\_Zerowy, gdy zbiornik lub kanał jest pusty, a odległość do dna jest zmierzona przy pomocy sondy ultradźwiękowej.

### 9.3.3.4 Stała\_Czasowa

Jest to czas uśredniania pomiaru.

1. rozpocząć edycję 🚽

2. ustawić klawiszami 🔁 🔁 🚺 wartość parametru w granicach: 0 ÷ 600 s

3. zatwierdzić 🛁 lub anulować 🔤

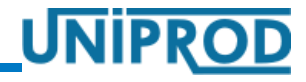

## ultradźwiękowy miernik poziomu

### 9.3.3.5 Przeszkoda

Ultradźwiękowy miernik poziomu UniSonic\_HLB ma możliwość pomijania jednej przeszkody stałej, która występuje na drodze od sondy do mierzonego medium. Po wykonaniu przez przyrząd kilku pomiarów należy wybrać z listy ten , który odnosi się do stałej przeszkody.

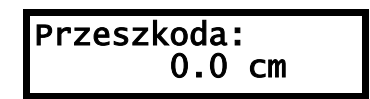

- 1. rozpocząć edycję 🚽
- 2. wybrać z listy klawiszami 🔽 🔽 pomiar, który ma być traktowany jako przeszkoda
- 3. zatwierdzić 🛁 lub anulować 🔤

#### Uwaga

Jeżeli jest to możliwe, należy tak wybrać miejsce pomiaru (patrz 5. Zalecenia do montażu ultradźwiękowego miernika poziomu strona 31), by wiązka ultradźwięków nie przecinała żadnych przeszkód.

Minimalna odległość przeszkody stałej od czoła sondy musi być większa niż 40 cm.

### 9.3.3.6 Tłumienie Napełniania, Tłumienie Opróżniania

Parametry te ustalają maksymalną prędkość napełnienia i opróżniania zbiorników, kanałów itp. Ustawiane prędkości maksymalne powinny być zawsze nieco wyższe od tych, które występują w rzeczywistości.

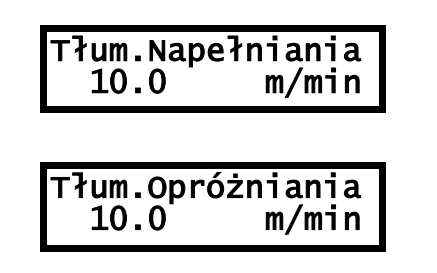

1. rozpocząć edycję 🚽

2. wprowadzić klawiszami 🔁 🖻 🚺 🔽 wartość parametru w granicach: 0,001 ÷ 10 m/min

3. zatwierdzić 🚽 lub anulować 🔤

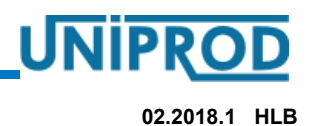

### ultradźwiękowy miernik poziomu

### 9.3.3.7 Kalibracja pomiaru odległości

Ultradźwiękowy miernik przepływu można skalibrować. Kalibracja polega na wprowadzeniu dokładnej (znanej) odległości czoła sondy od medium lub stałej przeszkody (np. dna zbiornika). Aktualny pomiar pokazywany jest w górnej linii wyświetlacza. W dolnej linijce wprowadzić należy pomiar dokładny.

| Pomiar | :250.0 | CM |
|--------|--------|----|
| Dokł:  | 249.6  | CM |

- 1. rozpocząć edycję 🚽
- 2. wprowadzić klawiszami < 🔁 🖊 🔽 dokładną wartość pomiaru
- 3. zatwierdzić 🛁 lub anulować 🔤

#### Uwaga

Kalibracja może być wykonana dla pomiaru odległości powyżej 1 metr.

### Uwaga

Kalibrację powinna być wykonana dla pomiaru odległości odpowiadającego 75 ÷ 100% zakresu pomiarowego.

### 9.3.3.8 Kompensacja temperatury

Miernik posiada możliwość ustawienia Automatycznej lub Ręcznej kompensacji temperatury. Automatyczna kompensacja pozwala na bieżąco uwzględniać zmianę prędkości fali ultradźwiekowej na skutek zmiany temperatury otoczenia, co ma istotny wpływ na pomiar odległości.

1. rozpocząć edycję 🛹

- 2. ustawić klawiszami 🚺 🔽 Automatyczna lub Ręczna
- 3. zatwierdzić 🛁 lub anulować 🔤

W przypadku Automatycznej kompensacji temperatury w następną pozycją menu jest parametr Poprawka Temperatury, którym można dostroić pomiar temperatury.

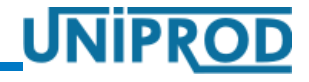

## ultradźwiękowy miernik poziomu

W przypadku Ręcznie zadanej temperatury kompensacji, następną pozycją menu jest Temperatura Ręczna, gdzie podaje się zadaną stałą wartość temperatury.

| Temp. | Rę | czna: |  |
|-------|----|-------|--|
| •     | 20 | °C    |  |

- 1. rozpocząć edycję 🚽
- 2. ustawić klawiszami 🔁 🕨 🔽 🔽 wartość parametru w granicach: 10 ÷ 50 °C
- 3. zatwierdzić 🚽 lub anulować 🔤

### 9.3.3.9 Czas Utraty Echa

Parametr określa czas, który upłynie od momentu utraty echa, czyli braku pomiaru do momentu, w którym wyświetlony zostanie na wyświetlaczu błąd E1(patrz 10.Błędy i ostrzeżenia strona 29)

- 1. rozpocząć edycję 🚽
- 2. wprowadzić klawiszami 🔁 🖻 🚺 🔽 wartość parametru granicach: 2 ÷ 600 s
- 3. zatwierdzić 🚽 lub anulować 🔤

#### 9.3.3.10 Parująca Ciecz

Parametr, którego włączenie powoduje, że na czujnik ultradźwiekowy podawana jest okresowo duża moc, celem strząśnięcia ewentualnych skroplin z czołą czujnika.

1. rozpocząć edycję 🚽

- 2. ustawić klawiszami 🔺 🔽 Tak lub Nie
- 3. zatwierdzić 🛁 lub anulować 🔤

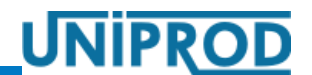

### ultradźwiękowy miernik poziomu

### 9.3.3.11 Tryb\_Pomiaru

Parametr sterujący częstotliwością pomiarów. Ciągły tryb pomiaru oznacza, że pomiar jest wykonywany z maksymalną częstotliwością, tzn. co 1.5 sekundy. Okresowy tryb pomiaru oznacza, że pomiar jest wykonywany z częstotliwością zadaną w parametrze Pomiar>Okres\_Pomiaru (patrz punkt 9.3.3.12 Okres\_Pomiaru na stronie 25)

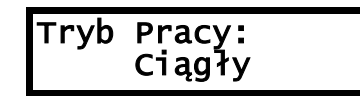

- 1. rozpocząć edycję 🚽
- 2. ustawić klawiszem 🖊 Ciągły lub Okresowy
- 3. zatwierdzić klawiszem 🚭 lub anulować poprzez jednoczesne naciśniecie klawiszy 🔼 🔽

### 9.3.3.12 Okres\_Pomiaru

Parametr ten powiązany jest z parametrem Pomiar>Tryb\_Pracy i jest brany pod uwagę tylko wtedy, gdy parametr Pomiar>Tryb\_Pracy = Okresowy (patrz punkt 9.3.3.11 Tryb\_Pomiaru strona 25). Parametr określa czas pomiędzy początkami kolejnych pomiarów.

1. rozpocząć edycję 🚽

- 2. ustawić klawiszem  $\checkmark$  wartość parametru w granicach 5  $\div$  60s
- 3. zatwierdzić klawiszem 🛃 lub anulować poprzez jednoczesne naciśniecie klawiszy 🚺 🔽

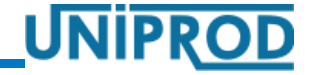

### ultradźwiękowy miernik poziomu

02.2018.1 HLB

### 9.3.4 Podmenu: Wyjście Napięciowe

### 9.3.4.1 Wartość\_Początkowa, Wartość\_Końcowa

Parametry te przyporządkowują wartości pomiaru, napięciu 0V (Wartość\_Początkowa) i 5.0V (Wartość\_Końcowa) na wyjściu napięciowym.

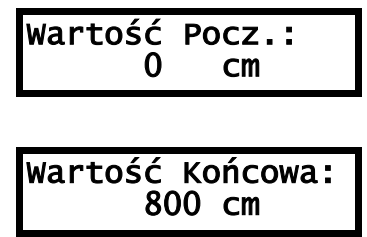

- 1. rozpocząć edycję 🚽
- 2. ustawić klawiszami 💶 🕨 🔽 wartość parametru w granicach: –200 ÷ 99999 cm
- 3. zatwierdzić 🚽 lub anulować 🔤

#### 9.3.4.2 Sygnalizacja Błędu

Parametr ten określa wartość napięcia na wyjściu napięciowym, która będzie informowała o pojawieniu się błędu pomiaru.

- 1. rozpocząć edycję 🛃
- 2. ustawić klawiszami 🔼 🔽 Brak, 5.5V
- 3. zatwierdzić 🚽 lub anulować 🔤

#### 9.3.4.3 Kalibracja 0V, Kalibracja 5.0V

W celu dostrojenia wyjścia napięciowego, należy do zacisków wyjścia napięciowego podłączyć woltomierz (patrz **6.Połączenia elektryczne** na str **12**) i wykonać poniższe czynności:

| Kalibracja<br>690  | 0V:   |
|--------------------|-------|
| Kalibracja<br>3550 | 5.0v: |

- 1. przejść do parametru Kalibracja\_0V
- 2. rozpocząć edycję 🚽
- 3. zmieniać klawiszami 🔽 🔽 wartość parametru tak, aby woltomierz pokazał 0V
- 4. zatwierdzić 🛁 lub anulować 🔤
- 5. przejść do parametru Kalibracja\_5.0V
- 6. rozpocząć edycję 🚽
- 7. zmieniać klawiszami 🔽 🔽 wartość parametru tak, aby woltomierz pokazał 5.0V
- 8. zatwierdzić 🚽 lub anulować 🔤

### ultradźwiękowy miernik poziomu

02.2018.1 HLB

### 9.3.5 Podmenu: System

#### 9.3.5.1 Hasło

Parametr Hasło służy do wprowadzania hasła edycyjnego. Zabezpiecza ono przyrząd przed ingerencją osób niepowołanych.

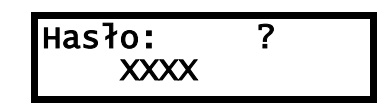

- 1. rozpocząć edycję 🛹
- 2. wprowadzić hasło edycyjne klawiszami < 🕨 🔽
- 3. zatwierdzić 🛁 lub anulować 🔤

Po wprowadzeniu poprawnego hasła edycyjnego w miejscu znaku zapytania wyświetlone zostanie OK. Możliwa jest teraz edycja parametrów. Jeżeli przez okres 5 minut nie zostanie naciśnięty żaden klawisz, edycja parametrów zostaje ponownie zablokowana.

#### Uwaga

Fabryczne hasło\_edycyjne to: YXXX. Obowiązuje ono do momentu, gdy użytkownik je nie zmieni w parametrze Zmiana\_Hasła.

#### Uwaga

Zmiana dowolnego parametru wymaga wcześniejszego wprowadzenia poprawnego hasła\_edycyjnego.

#### Uwaga

By ustawić parametry fabryczne należy w parametrze Hasło wpisać: DEFA Ustawienie parametrów fabrycznych możliwe jest po uprzednim wprowadzeniu poprawnego hasła edycyjnego.

### 9.3.5.2 Język

Ustawienie języka menu: Polski, Deutsch, English

Język: Polski

- 1. rozpocząć edycję 🚽
- 2. ustawić klawiszami 🚺 🔽 wybrany język
- 3. zatwierdzić 🚽 lub anulować 🔤

### ultradźwiękowy miernik poziomu

### 9.3.5.3 Pomiar Wyświetlany

Parametr decyduje o tym, który z pomiarów cząstkowych wyświetlany będzie w głównym okienku pomiarowym w podmenu Prezentacji pomiarów.

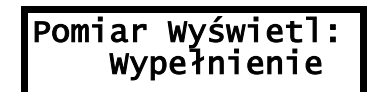

- 1. rozpocząć edycję 🚽
- 2. ustawić klawiszami **v** pomiar z pośród: Odległość, Wypełnienie
- 3. zatwierdzić 🚽 lub anulować 🔤

### 9.3.5.4 Zmiana Hasła

Parametr służy do zmiany hasła edycyjnego.

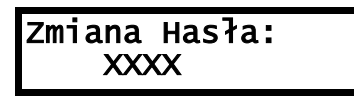

- 1. rozpocząć edycję 🚽
- 2. wprowadzić klawiszami < 🔽 🔽 nowe hasło edycyjne
- 3. zatwierdzić 🚽 lub anulować 🔤

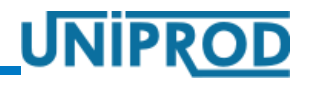

UNIPR

### 10. Błędy i ostrzeżenia

| Kod   | Komunikat                                    | Komentarz                                                                                                    |  |  |
|-------|----------------------------------------------|----------------------------------------------------------------------------------------------------|--|--|
| Błedy |                                              |                                                                                                    |  |  |
| E1    | Brak pomiaru                                 | Zasady instalacji przetwornika i sondy ultradźwiękowej zostały opisane w<br>punkcie 5.Zalecenia do montażu ultradźwiękowego miernika poziomu na<br>stronie 10.<br>Jeżeli sonda została zainstalowana poprawnie, to pojawienie się tego błędu<br>może być spowodowane np. pianą na wodzie, podmuchami wiatru,<br>zapyleniem powietrza. Te zjawiska mogą poważnie zmniejszyć zakres<br>pomiarowy sondy ultradźwiękowej. |  |  |
| E2    | Temperatura > 60 °C                          | Sonda ultradźwiękowa nie może pracować w temperaturze otoczenia większej od 60 °C                                                                                                    |  |  |
| E3    | Temperatura < -40 °C                         | Sonda ultradźwiękowa nie może pracować w temperaturze otoczenia mniejszej od -40 °C.                                                                                                    |  |  |
| E8    | Załadowano domyślne<br>parametry użytkownika | Należy sprawdzić ustawienia parametrów w menu Pomiar i Wyjście<br>Napięciowe.<br>Zmiana przynajmniej jednego parametru wykasuje błąd.                                                                                                    |  |  |
| E9    | Załadowano domyślne<br>parametry serwisowe   | Patrz uwagi poniżej                                                                                                    |  |  |
| E10   | Załadowano domyślne<br>parametry projektowe  | Patrz uwagi poniżej                                                                                                    |  |  |
|       |                                              | Ostrzeżenia                                                                                                    |  |  |
| 11    | Czujnik pobudzany<br>dużą mocą               | Pojawienie się np. piany na wodzie lub zwiększenie zapylenia, to zjawiska,<br>które mogą zakłócić pomiar poprzez zmniejszenie amplitudy odbitego echa.<br>Odpowiedzią przetwornika jest wówczas zwiększenie mocy pobudzenia<br>czujnika ultradźwiękowego.                                                                                                    |  |  |
| 12    | Przekroczona<br>prędkość opróżniania         | Komunikat pojawią się w przypadku przekroczenia ustawionej przez<br>użytkownika maksymalnej prędkości napełniania lub opróżniania cieczy                                                                                                    |  |  |
| 13    | Przekroczona<br>prędkość napełniania         | w kanale lub studzience (patrz punkt 9.3.3.6.Tłumienie Napełniania,<br>Tłumienie Opróżniania na stronie 22).                                                                                                    |  |  |
| 14    | Strząsanie kropel<br>z czoła czujnika        | Patrz punkt 9.3.3.10 Parująca Ciecz na stronie 24.                                                                                                    |  |  |
| 115   | Załadowano domyślne<br>parametry MODBUS      | Patrz uwagi poniżej                                                                                                    |  |  |

Uwaga:

Standardowo każdy przyrząd pracuje na domyślnych parametrach serwisowych i projektowych, dlatego błędy E9 i E10 należy wykasować zmieniając dowolny parametr użytkowy.

Jeżeli przez dłuższy czas przyrząd nie potrafi skonfigurować się (wyświetlane są błędy E8, E9, E10) co może oznaczać, że pamięć konfiguracji jest uszkodzona - należy ponownie ręcznie skonfigurować przyrząd. Jeśli ponowna konfiguracja nie przyniesie efektu, należy skontaktować się z serwisem.

Błędy E1, E2, E3 związane są ściśle z pomiarem. Powodują:

- kontynuację pomiaru bez możliwości jej dokończenia w miejscu wyświetlania pomiaru głównego i pomiarów cząstkowych pojawią się kreski
- wyświetlenie numeru błędu/błędów

Błędy E8, E9, E10 związane są ściśle z konfiguracją urządzenia zapisaną w pamięci konfiguracyj, a oznaczają, że przyrząd nie był w stanie dokonać poprawnej konfiguracji na podstawie tych

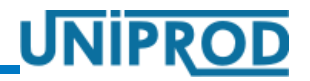

parametrów i skonfigurował się na parametrach domyślnych. Funkcjonowanie przyrządu może za z tego powodu być nieprawidłowe. Wystąpienie tych błędów powoduje:

- zatrzymanie pomiaru, przejście do trybu konfiguracji i próbę odczytu parametrów z pamięci konfiguracyjnej – przyrząd pozostaje w tym trybie dopóki konfiguracja się nie powiedzie
- wyświetlenie numeru błędu/błędów
- sygnalizację błędu na wyjściu napięciowym przetwornika (jeżeli wyjście zostało tak skonfigurowane - patrz punkt 9.3.4.2 Sygnalizacja Błędu na stronie 26) za wyjątkiem błędu E8.

Ostrzeżenia są tylko informacją o stanie sondy ultradźwiękowej i nie powodują zatrzymania pomiaru.

02.2018.1 HLB

UNIPRO

### 11. Pomiar wypełnienia

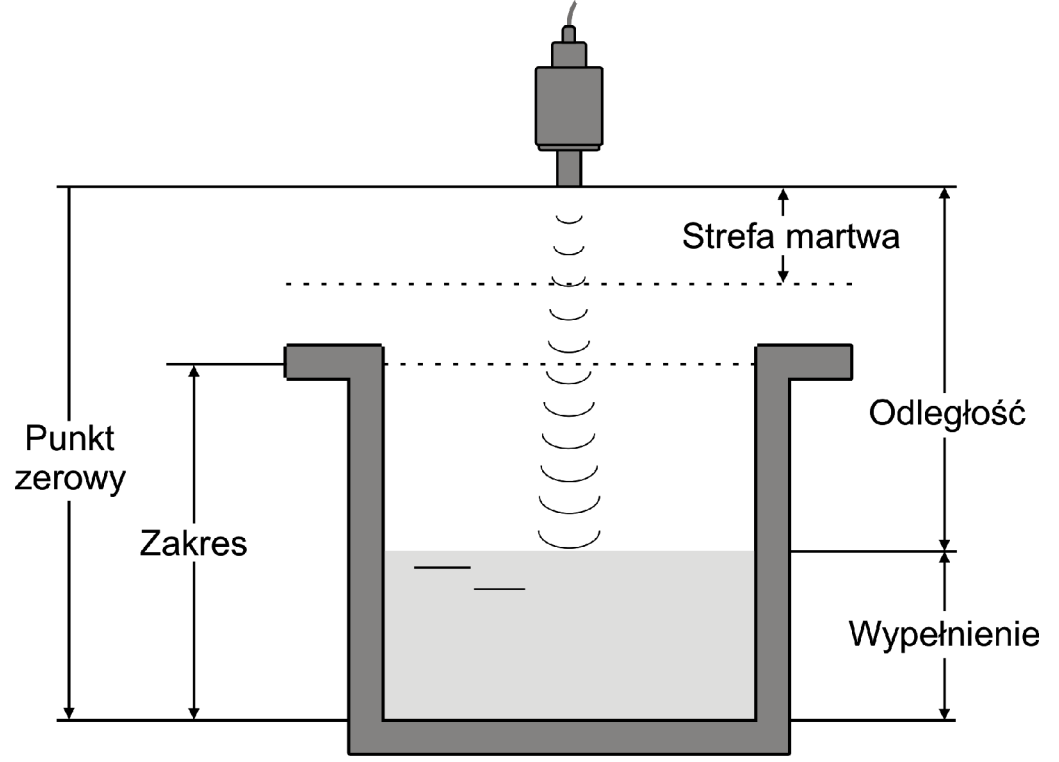

Wypełnienie = Punkt\_Zerowy – Odległość

Gdzie:

Wypełnienie[m] – zmierzone wypełnienie wyświetlane w podmenu Prezentacji pomiarów

Punkt\_Zerowy – parametr ustawiany w podmenu Pomiar.

Odległość[m] – zmierzona odległość wyświetlana podmenu Prezentacji pomiarów

Strefa martwa – strefa, w której pomiar jest zabroniony (patrz 9.3.3.3 Punkt\_Zerowy, Zakres)

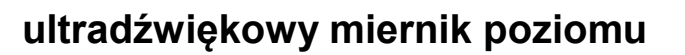

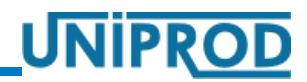

02.2018.1 HLB

### 11.1 Przykład 1. Pomiar wypełnienia

| Parametr Ustawienia                                                                                                    |             | Opis                                               |  |  |  |  |  |
|----------------------------------------------------------------------------------------------------|-------------|----------------------------------------------------|--|--|--|--|--|
| Pomiar                                                                                                    |             |                                                    |  |  |  |  |  |
| Rodzaj_Pomiaru                                                                                                    | Wypełnienie |                                                    |  |  |  |  |  |
| Punkt_Zerowy                                                                                                    | 300 cm      | Odległość czoła sondy od dna zbiornika.            |  |  |  |  |  |
| Zakres 270 cm                                                                                                    |             | Maksymalne wypełnienie w zbiorniku.                |  |  |  |  |  |
| <ul> <li>Uwaga         <ul> <li>Strefa martwa czujnika ultradźwiękowego wynosi co najmniej 20 cm. Przy ustawianiu parametrów Zakres i Punkt_Zerowy musi być spełniona zależność:</li></ul></li></ul> |             |                                                    |  |  |  |  |  |
| Wyjście Napięciowe                                                                                                    |             |                                                    |  |  |  |  |  |
| Wartość_Pocz                                                                                                    | 10 cm       | Wypełnieniu $\leq 10$ cm odpowiada napięciue 0V;   |  |  |  |  |  |
| Wartość_Końcowa                                                                                                    | 250 cm      | Wypełnieniu $\geq$ 250 cm odpowiada napięcie 5.0V; |  |  |  |  |  |
|                                                                                                    |             | zakresie $10 \div 250$ cm napięcie zmienia się     |  |  |  |  |  |
|                                                                                                    |             | proporcjonalnie do mierzonego Wypełnienia.         |  |  |  |  |  |

02.2018.1 HLB

UNIPROD

### 12. Karta parametrów przetwornika poziomu

| Nr                 | Nazwa parametru    | Ustawienia<br>fabryczne | Ustawienia<br>fabryczne 1 | Ustawienia<br>użytkownika 1 | Ustawienia<br>użytkownika 2 |  |  |
|--------------------|--------------------|-------------------------|---------------------------|-----------------------------|-----------------------------|--|--|
| Pomiar             |                    |                         |                           |                             |                             |  |  |
| 01                 | Rodzaj_Pomiaru     | Wypełnienie             |                           |                             |                             |  |  |
| 02                 | Punkt_Zerowy       | 800,0 cm                |                           |                             |                             |  |  |
| 03                 | Zakres             | 780 cm                  |                           |                             |                             |  |  |
| 04                 | Stała_Czasowa      | 10 s                    |                           |                             |                             |  |  |
| 05                 | Przeszkoda         | 0 cm                    |                           |                             |                             |  |  |
| 06                 | TłumNapełniania    | 6,0 m/min               |                           |                             |                             |  |  |
| 07                 | TłumOpróżniania    | 6,0 m/min               |                           |                             |                             |  |  |
| 08                 | KompTemp.          | Automatyczna            |                           |                             |                             |  |  |
| 09                 | Poprawka_Temp.     | 0,0 °C                  |                           |                             |                             |  |  |
| 10                 | Czas Utraty Echa   | 60 s                    |                           |                             |                             |  |  |
| 11                 | Parująca Ciecz     | TAK                     |                           |                             |                             |  |  |
| Wyjście Napięciowe |                    |                         |                           |                             |                             |  |  |
| 30                 | Wartość_Pocz.      | 0 cm                    |                           |                             |                             |  |  |
| 31                 | Wartość_Końcowa    | 800 cm                  |                           |                             |                             |  |  |
| 32                 | Kalibracja_4_mA    | 714                     |                           |                             |                             |  |  |
| 33                 | Kalibracja_20_mA   | 3520                    |                           |                             |                             |  |  |
| System             |                    |                         |                           |                             |                             |  |  |
| 40                 | Hasło              | YXXX                    |                           |                             |                             |  |  |
| 41                 | Język              | Polski                  |                           |                             |                             |  |  |
| 42                 | Pomiar_Wyświetlany | Wypełnienie             |                           |                             |                             |  |  |
| 43                 | Zmień_Hasło        |                         |                           |                             |                             |  |  |